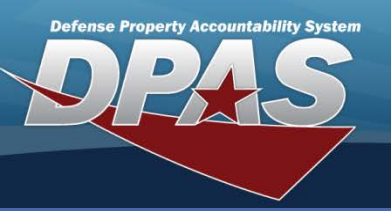

DPAS Quick Reference Guide

#### LIN/TAMCN Authorization- Add/Update/Delete

# LIN/TAMCN Auth - Add

- To ADD a LIN/TAMCN Authorization in Web DPAS, navigate to the Authorizations > Authorization menu path.
- 2. Validate the **UIC**.
- 3. Select the Add button.
- 4. The LIN/TAMCN Authorization Add page. displays
- Browse and select the Paragraph Nbr in the Para Nbr field.
- Browse and select the LIN in the LIN/TAMCN field.
- Select the Authorization Property Type code from the Authn Prop Type Cd drop-down list.
- Enter the authorization document number in the Authn Doc Nbr field.
- Enter the authorization effective date in the Authn Eff Dt field.
- 10. Enter the required quantity in the **Req Qty** field.
- 11. Enter the authorized quantity in the **Aut Qty** field .
- 12. Select the Add button.

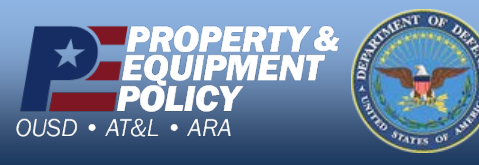

| Add                 |                                                      |          |               |           |         |  |  |
|---------------------|------------------------------------------------------|----------|---------------|-----------|---------|--|--|
| UIC                 | E10130                                               |          | Tot Req Qty   |           |         |  |  |
| Para Nbr            | 001A                                                 |          | Tot Aut Qty   |           |         |  |  |
| *LIN/TAMCN          | B89652                                               |          |               |           |         |  |  |
| *Authn Prop Type Cd | 4-TDA PROPERTY -                                     |          |               |           |         |  |  |
| Authn Remarks Cd    | 156-GENERAL PURPOSE AND PASSENGER CARRYING VEHICLE ▼ |          |               |           |         |  |  |
| *Authn Doc Nbr      | tda01e10130                                          |          |               |           |         |  |  |
| *Authn Eff Dt       | 6/22/2012                                            | <b>.</b> | Authn Expr Dt | 6/21/2013 | <b></b> |  |  |
| *Req Qty            | 12                                                   |          | *Aut Qty      | 12        |         |  |  |
| Remarks             |                                                      |          |               |           |         |  |  |
| History Remarks     |                                                      |          |               |           |         |  |  |
|                     |                                                      | Add      | Cancel        |           |         |  |  |

| Search Chiena      |                  |       |  |  |  |  |
|--------------------|------------------|-------|--|--|--|--|
| UIC                | E10130           |       |  |  |  |  |
| Para Nbr           |                  |       |  |  |  |  |
| LIN/TAMCN          |                  |       |  |  |  |  |
| Authn Doc Nbr      |                  |       |  |  |  |  |
| Authn Prop Type Cd | Select an Item 👻 |       |  |  |  |  |
| Authn Remarks Cd   | Select an Item   | -     |  |  |  |  |
| Add                | Search           | Reset |  |  |  |  |

DPAS Call Center 1-844-843-3727

DPAS Website http://dpassupport.golearnportal.org

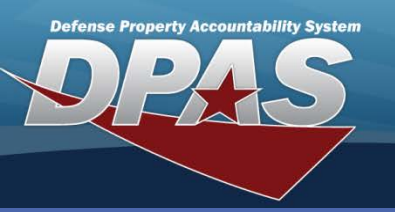

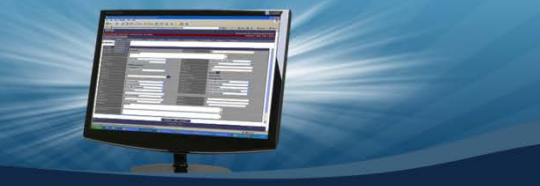

**DPAS Quick Reference Guide** 

# **AUTH - Update & Delete**

- To UPDATE or DELETE a LIN Authorization in DPAS, navigate to the Authorizations> Authorization menu path.
- 2. Browse and Select the LIN/TAMCN.
- 3. Select Search.

All search criteria fields are optional. Providing search criteria reduces the number of returns.

### LIN/TAMCN Authorization- Add/Update/Delete

| Search Criteria    |                |       |
|--------------------|----------------|-------|
| UIC                | E10130         |       |
| Para Nbr           |                |       |
| LIN/TAMCN          |                |       |
| Authn Doc Nbr      |                |       |
| Authn Prop Type Cd | Select an Item | -     |
| Authn Remarks Cd   | Select an Item | -     |
| Add                | Search         | Reset |

|                | Search C           | riteria             | F40420    |                         |                             |                                                                                                    |              |               |         |         |
|----------------|--------------------|---------------------|-----------|-------------------------|-----------------------------|----------------------------------------------------------------------------------------------------|--------------|---------------|---------|---------|
|                |                    | JIC E10130 Para Nbr |           | ara Nbr<br>uthn Doc Nbr |                             |                                                                                                    |              |               |         |         |
|                | Authn Prop Type Cd |                     |           | uthn Remarks Cd         |                             |                                                                                                    |              |               |         |         |
|                |                    |                     |           |                         |                             |                                                                                                    |              |               |         |         |
| Search Results |                    |                     |           |                         |                             |                                                                                                    |              |               |         |         |
|                |                    | Para Nbr            | LIN/TAMCN | Authn Doc Nbr           | Authn Prop Type C           | d Authn Remarks Cd                                                                                                    | Authn Eff Dt | Authn Expr Dt | Req Qty | Aut Qty |
| <u>Update</u>  | <u>Delete</u>      | 001A -<br>PARA 1    | A00732    | TEST010101              | 1 - BASIC LOAD<br>(CLASS I) | 109 - ARMY<br>STRATEGIC<br>MOBILITY<br>PROGRAM<br>SUPPORT<br>EQUIPMENT<br>(ASMP)                                                                         | 05/18/2012   | 06/18/2015    | 1       | 100     |
| <u>Update</u>  | <u>Delete</u>      |                     | AA1234    | COMMANDER<br>ORDER      | 1 - BASIC LOAD<br>(CLASS I) | 122 -<br>EQUIPMENT<br>OTHER THAN<br>GENERAL<br>PURPOSE AND<br>PASSENGER<br>CARRYING<br>VEHICLES OR<br>FACILITIES<br>ENGINEERING<br>OWNED BY DOD,<br>GOCO | 06/18/2012   | 06/18/2013    | 24      | 24      |
| <u>Update</u>  | Delete             | 001A -<br>PARA 1    | B89652    | TDA01E1013001           | 4 - TDA<br>PROPERTY         | 166 - GENERAL<br>PURPOSE AND<br>PASSENGER<br>CARRYING<br>VEHICLES<br>OWNED BY<br>DOD,GOCO<br>VEHICLES,<br>RDTE,GOCO                                      | 06/22/2012   | 06/21/2013    | 10      | 10      |

- 4. The LIN/TAMCN Authorization Search Results page displays. There are two options:
  - Delete
  - Update
- 5. To DELETE, select the **Delete** hyperlink.

An authorization cannot be deleted if there are any assets assigned to that authorization.

- 6. Enter History Remarks.
- 7. Select Delete.

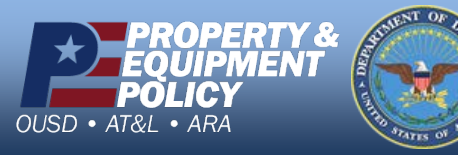

DPAS Call Center 1-844-843-3727

DPAS Website http://dpassupport.golearnportal.org

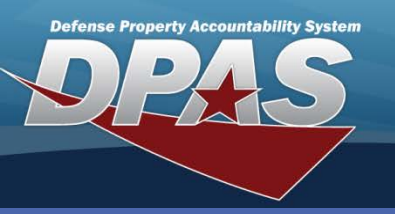

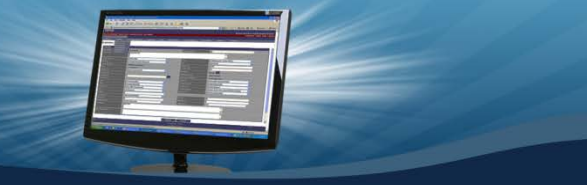

DPAS Quick Reference Guide

LIN/TAMCN Authorization- Add/Update/Delete

# Auth - Update & Delete

- 1. To UPDATE an authorization, select the **Update** hyperlink.
- 2. Enter the updates to the authorization.
- 3. Select the Update button.

| Update              |                                                      |  |               |           |  |  |  |  |
|---------------------|------------------------------------------------------|--|---------------|-----------|--|--|--|--|
| UIC                 | E10130                                               |  | Tot Req Qty   | 22        |  |  |  |  |
| Para Nbr            | 001A                                                 |  | Tot Aut Qty   | 22        |  |  |  |  |
| *LIN/TAMCN          | B89652                                               |  | On-Hand Qty   | 0         |  |  |  |  |
|                     |                                                      |  | Due In Qty    | 0         |  |  |  |  |
| *Authn Prop Type Cd | *Authn Prop Type Cd 4-TDA PROPERTY                   |  |               |           |  |  |  |  |
| Authn Remarks Cd    | 156-GENERAL PURPOSE AND PASSENGER CARRYING VEHICLE - |  |               |           |  |  |  |  |
| *Authn Doc Nbr      | TDA01E1013001                                        |  |               |           |  |  |  |  |
| *Authn Eff Dt       | 6/22/2012                                            |  | Authn Expr Dt | 6/21/2013 |  |  |  |  |
| *Req Qty            | 10                                                   |  | *Aut Qty      | 10        |  |  |  |  |
| Remarks             |                                                      |  |               |           |  |  |  |  |
| History Remarks     |                                                      |  |               |           |  |  |  |  |
| Update Cancel       |                                                      |  |               |           |  |  |  |  |

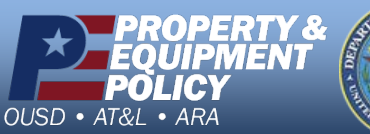

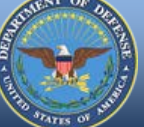

DPAS Call Center 1-844-843-3727

DPAS Website http://dpassupport.golearnportal.org